## J-REBT 第 24 回大会ご参加登録をされた方へ 大会会場へのご入場及びご参加方法等のご案内

J-REBT 第 24 回大会へのご参加のご登録を誠にありがとうございます。 本日 8 月 22 日(日)は、J-REBT 第 24 回大会が開催されております。

(開催時間は 10:30 から 16:30 です。詳細のプログラムは大会 HP をご覧ください) https://jrebt24th.jimdofree.com/conference/

ご入場及びご参加方法等についてご案内申し上げます。

## 【会場へのご入場の方法】

1, 下記 URL ヘアクセス(または大会 HP の「ENTRY」タブをクリック) https://jrebt24th.jimdofree.com/entry/

(リンクがきれている場合は、上記 URL 全体を反転⇒右クリックで「コピー」を選択 ⇒インターネットを開いて URL 欄全体を反転;空欄の場合はカーソルがあることを確 認⇒右クリックで「貼り付け」を選択⇒改行)

2, 「大会 (大会本会) 参加ページ (Convention Connect)」(緑色) タブをクリック

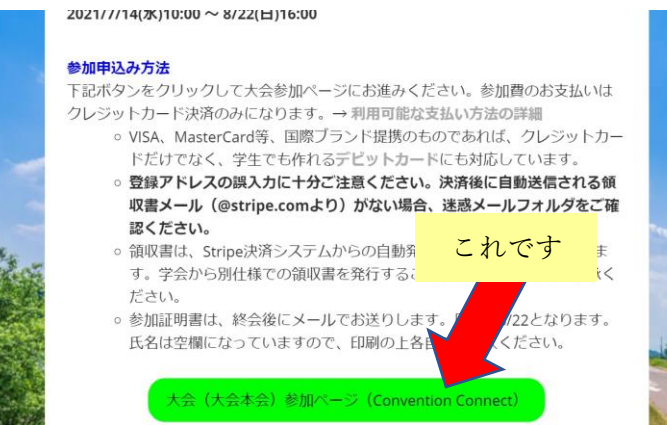

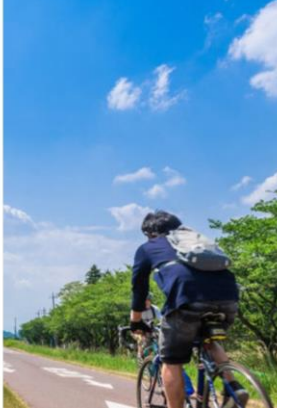

 Convention Connect (本大会のオンラインページを作成担当している業者)のログイン 画面が表示されます

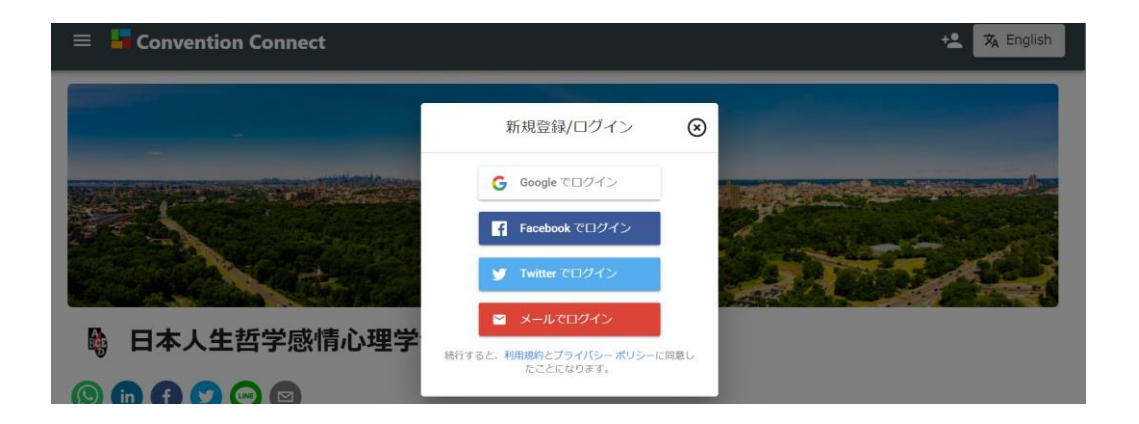

 ご参加登録時に登録したのと同じ方法でログインします。ここでは、メールアドレスで ログインの方法を説明します。

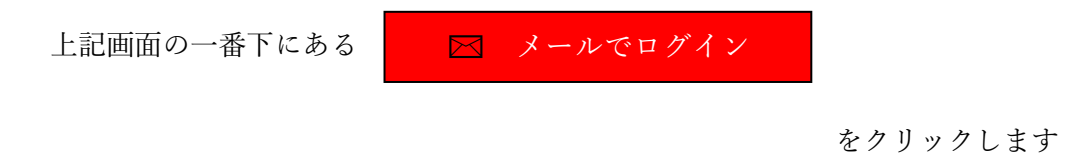

5, ご参加登録時にご登録いただいたメールアドレスを入力します。

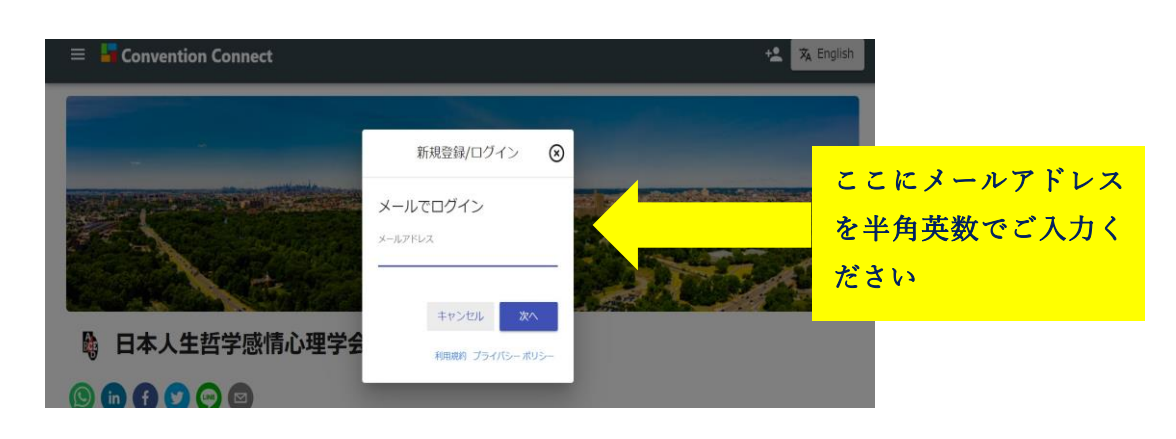

6,ご登録いただいた際に使用したパスワードを入力、右下の青色「ログイン」をクリック します。

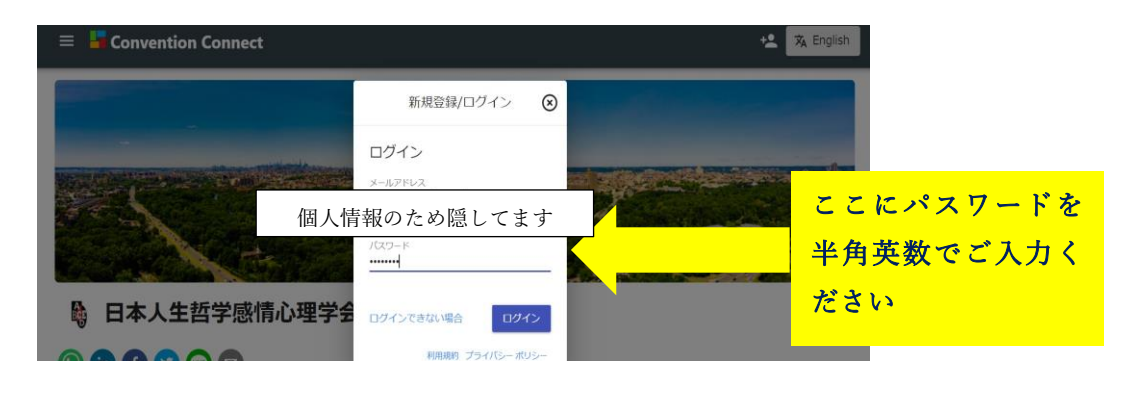

\*パスワードがご不明の方は、パスワードの変更を行うことができます。お手数ですが、本 マニュアル P10の【登録したメールアドレスはわかるが、パスワードがわからない時】を ご参照いただければ幸いです。

7、ログインに成功すると「ログインに成功しました」と表示されます。

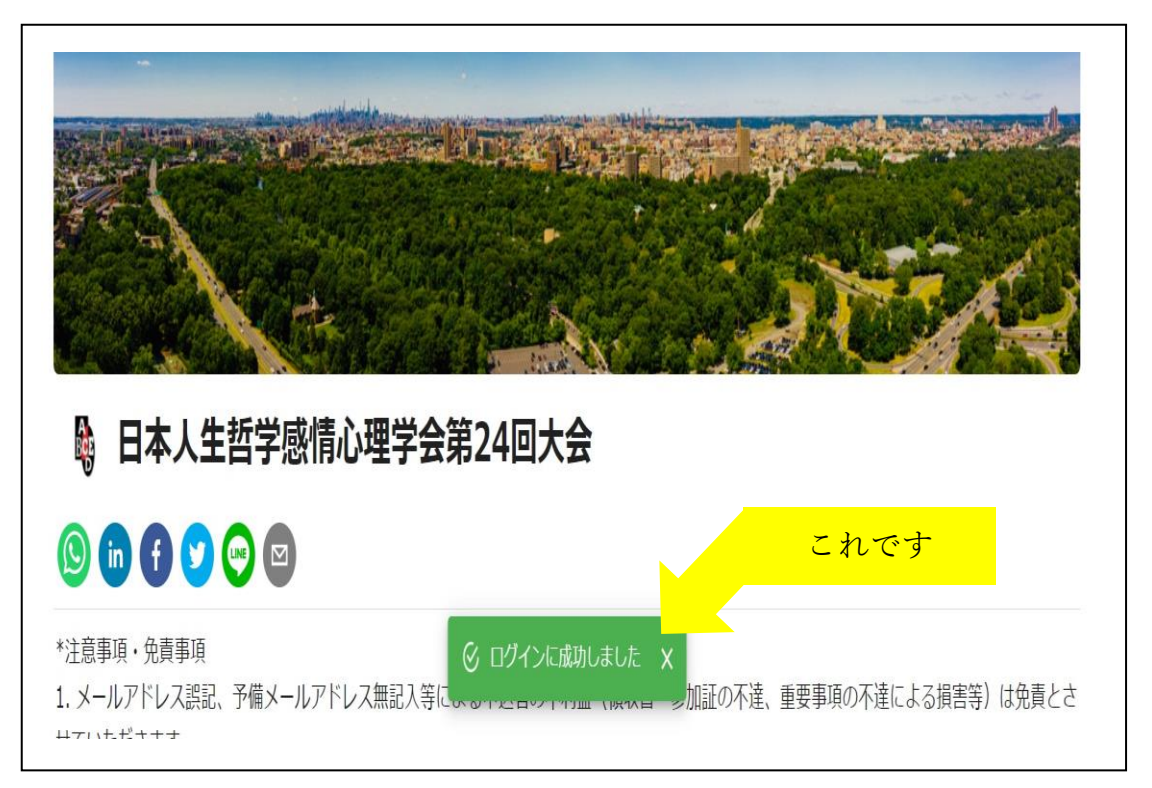

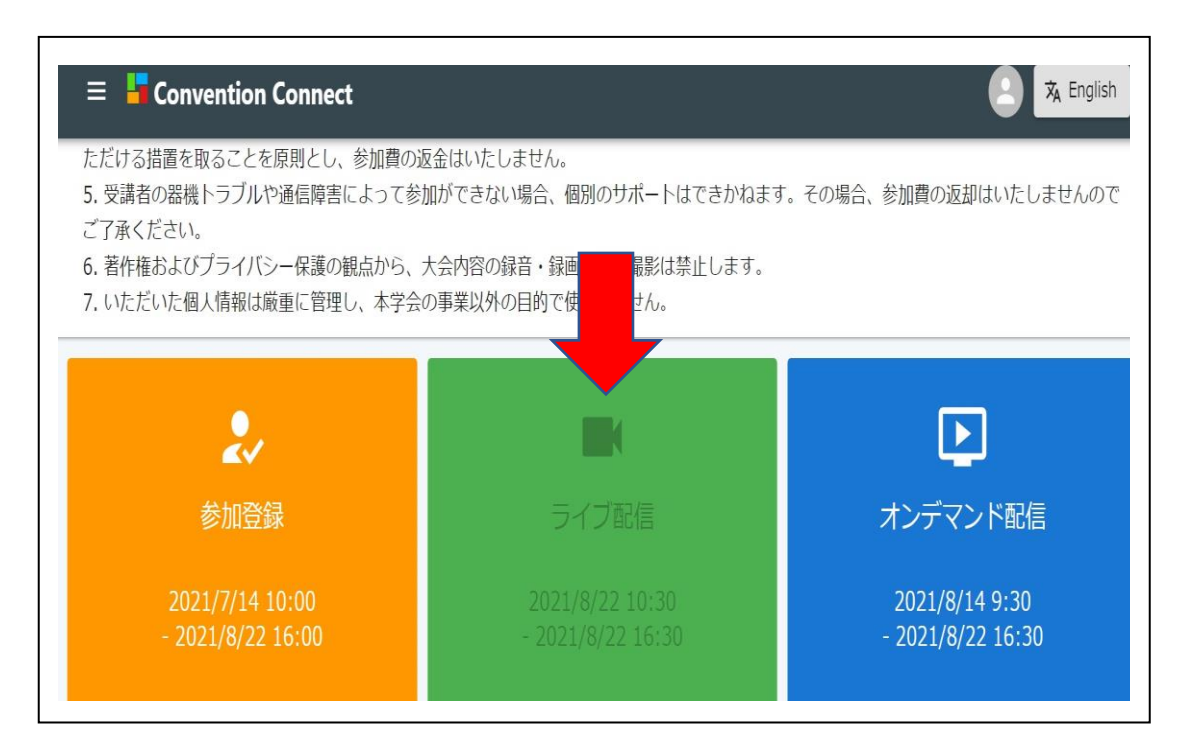

スケジュール表が表示されますので、現在行われているスケジュールをクリックします。ここでは「談話会」をクリックします。

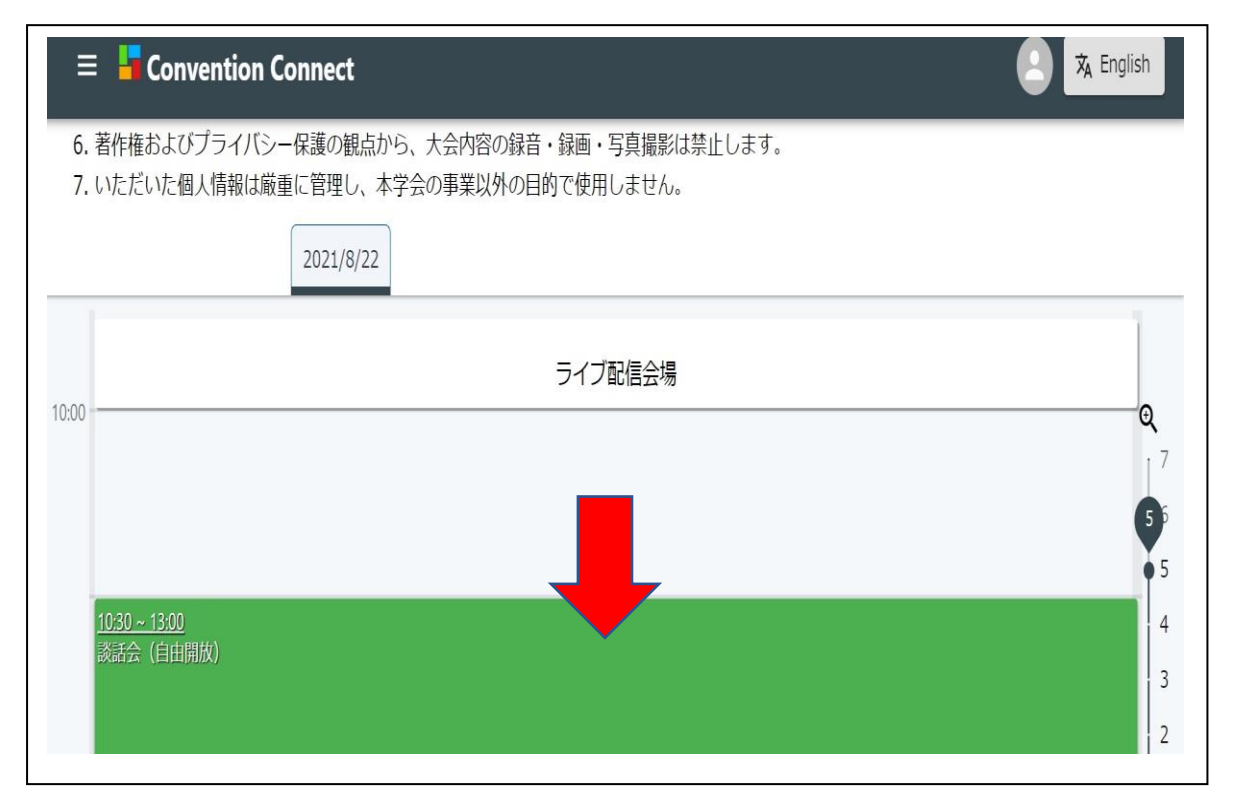

次の画面「Zoom(オンライン会議)を開きますか?」と尋ねられます。
「Zoom Meetings を開く」を選択します。

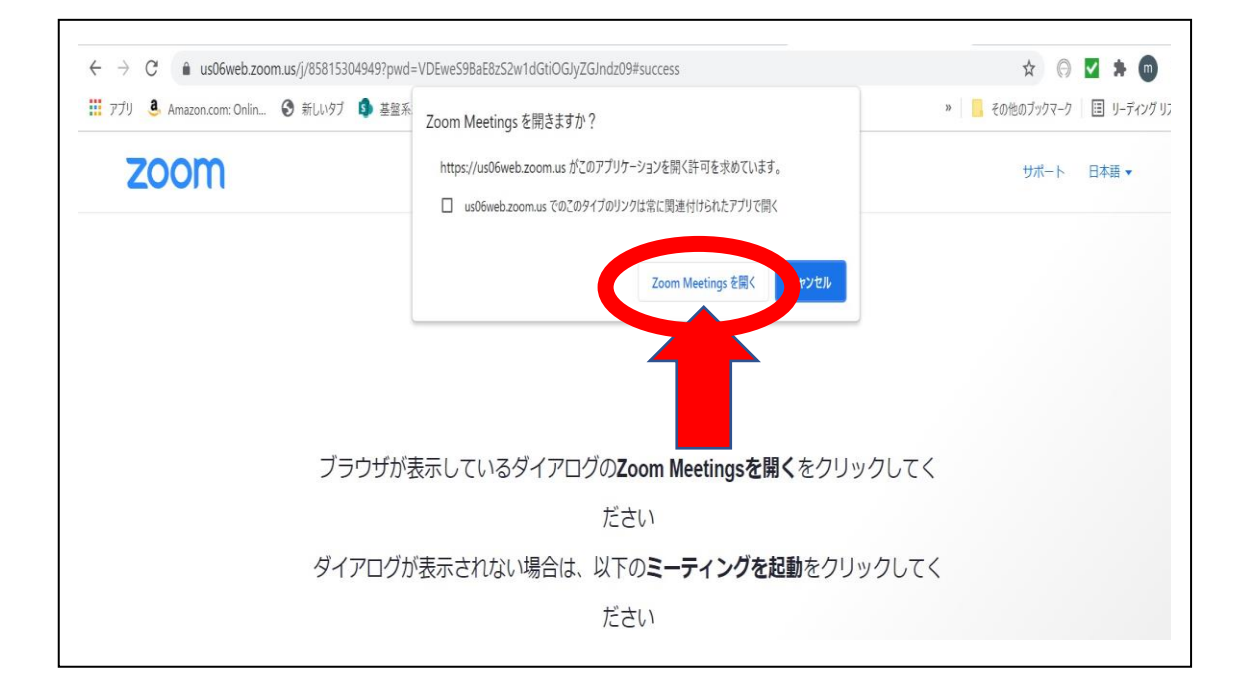

11. Zoom 画面がひらきます。

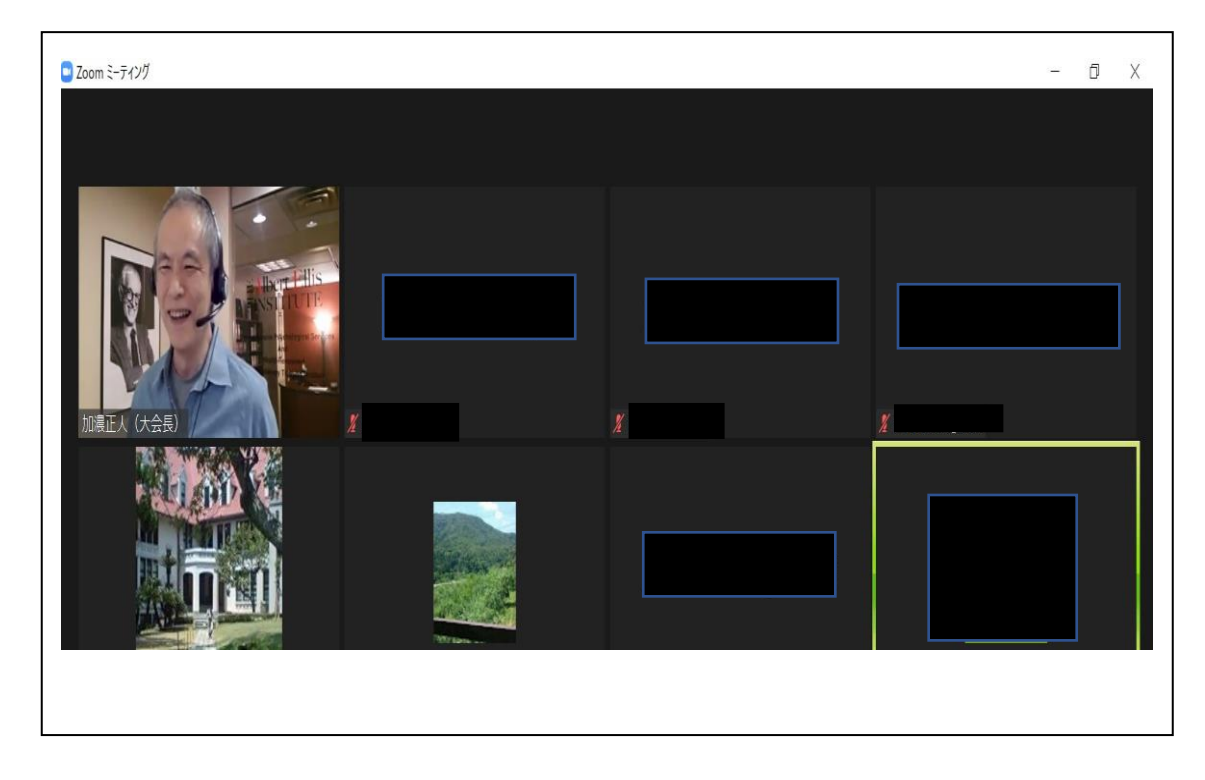

12. ご自身の映像の表示、非表示(ビデオ開始)や、音声のオンオフ(ミュート解除)は 下記をクリックしてきりかえます。

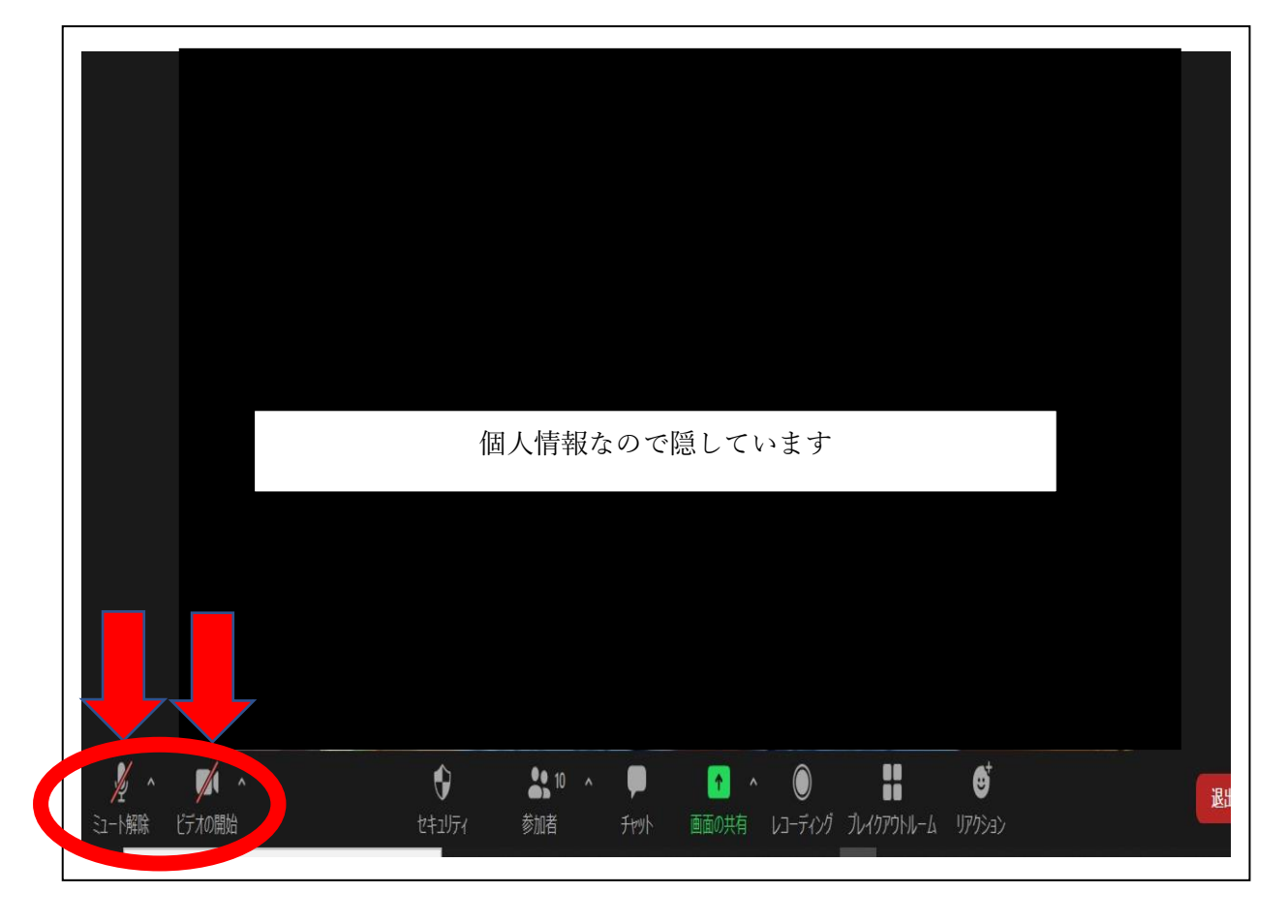

13. 例えば、ご自身の映像は非常時、音声がオンになっている状態は次のようになります。

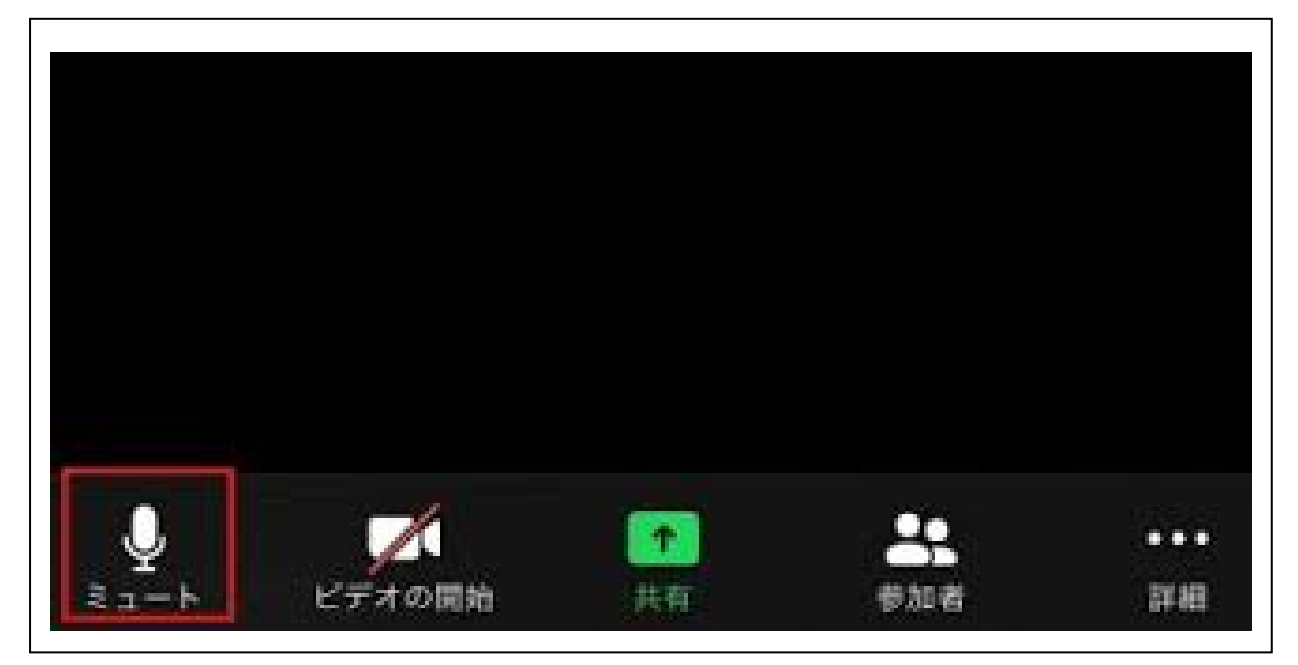

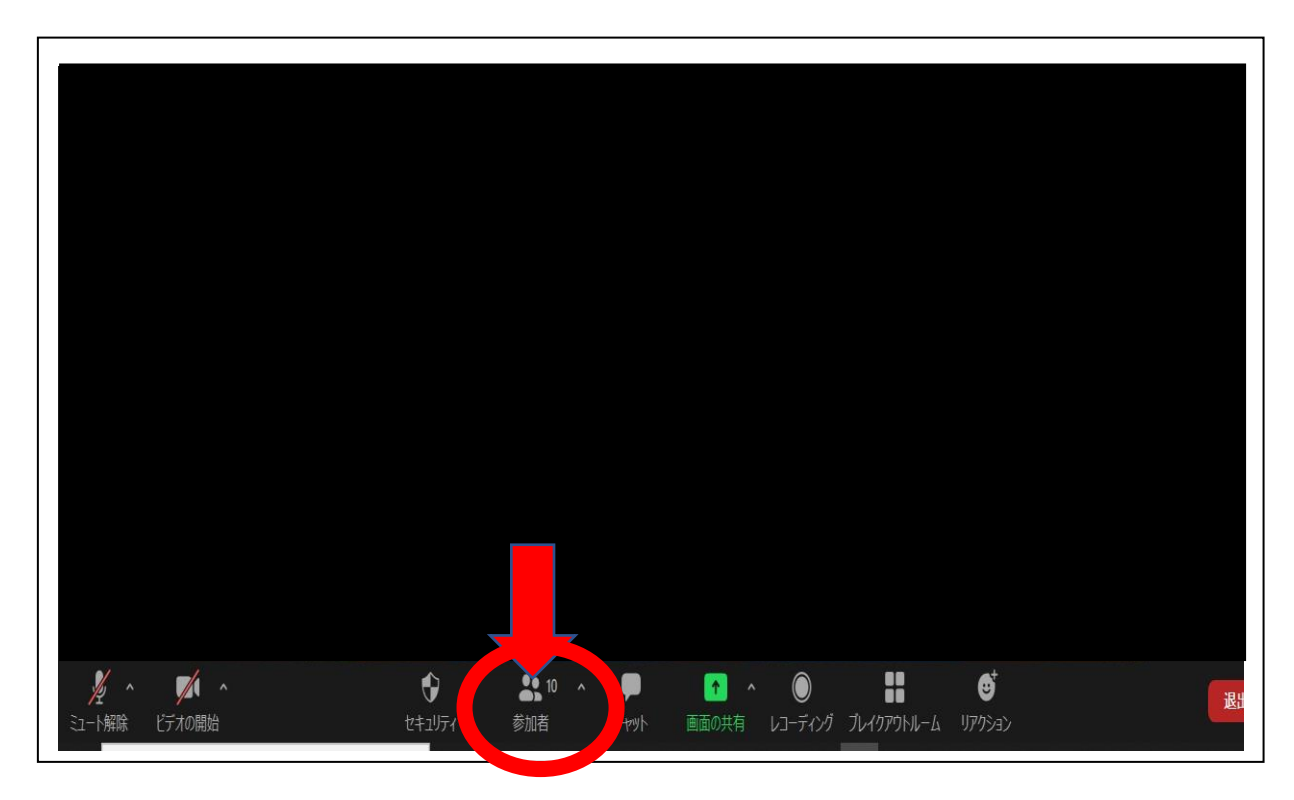

14. 参加しているメンバーを表示、非表示するには「参加者」をクリックします。

15. 文字で全員、またはどなたか特定の方とお話しなさりたい時は「チャット」をクリックします。

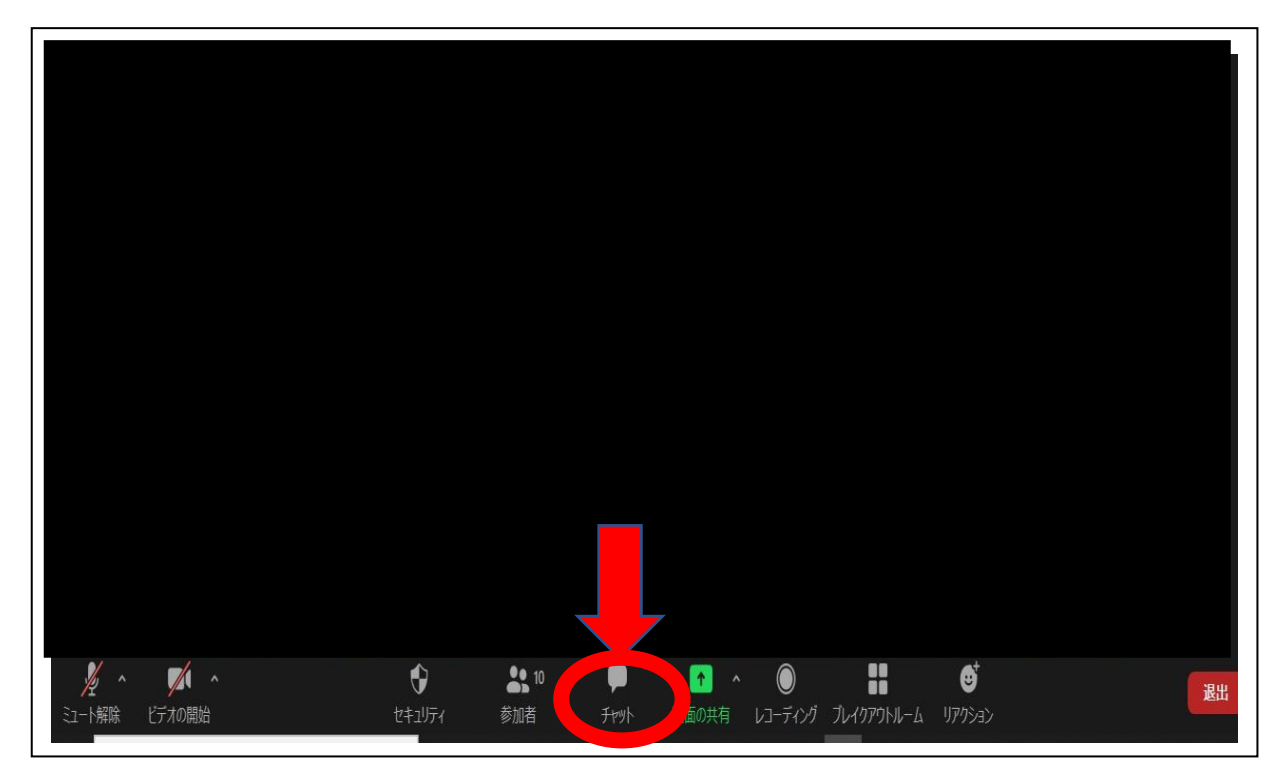

16. 会場全体のメンバーを一覧で見るにはギャラリービューとスピーカービューを切り替 えます(画面の右上にあります)

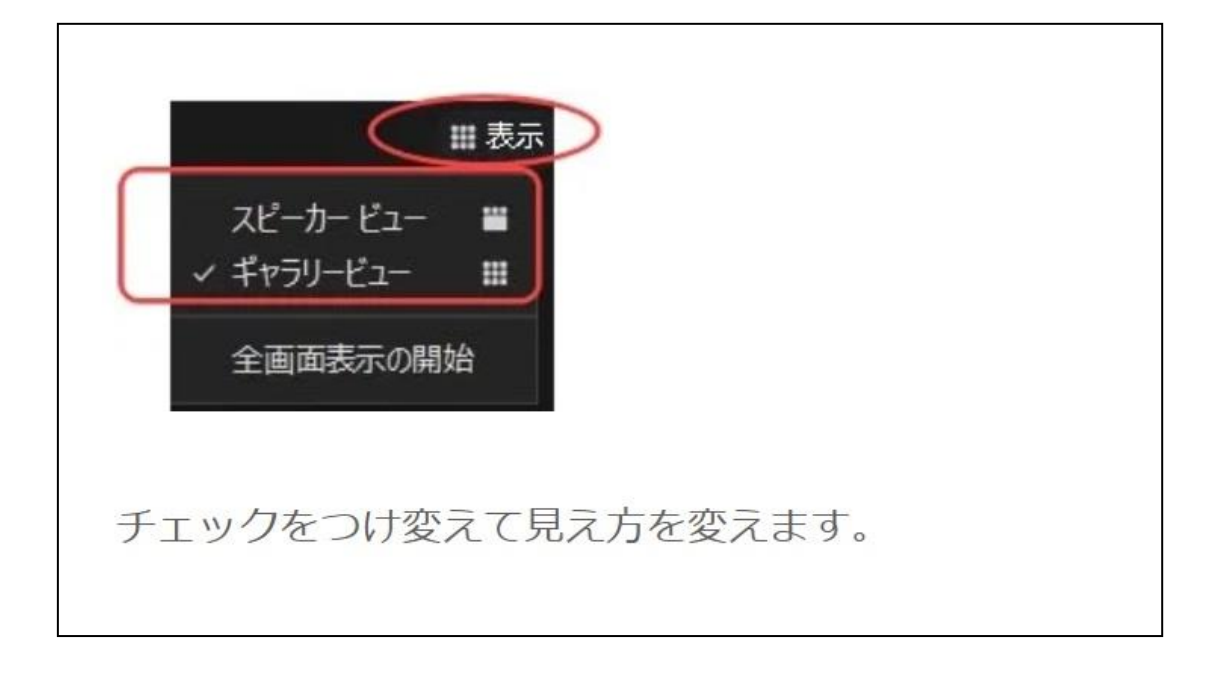

17. 参加している方を一覧で見たとき

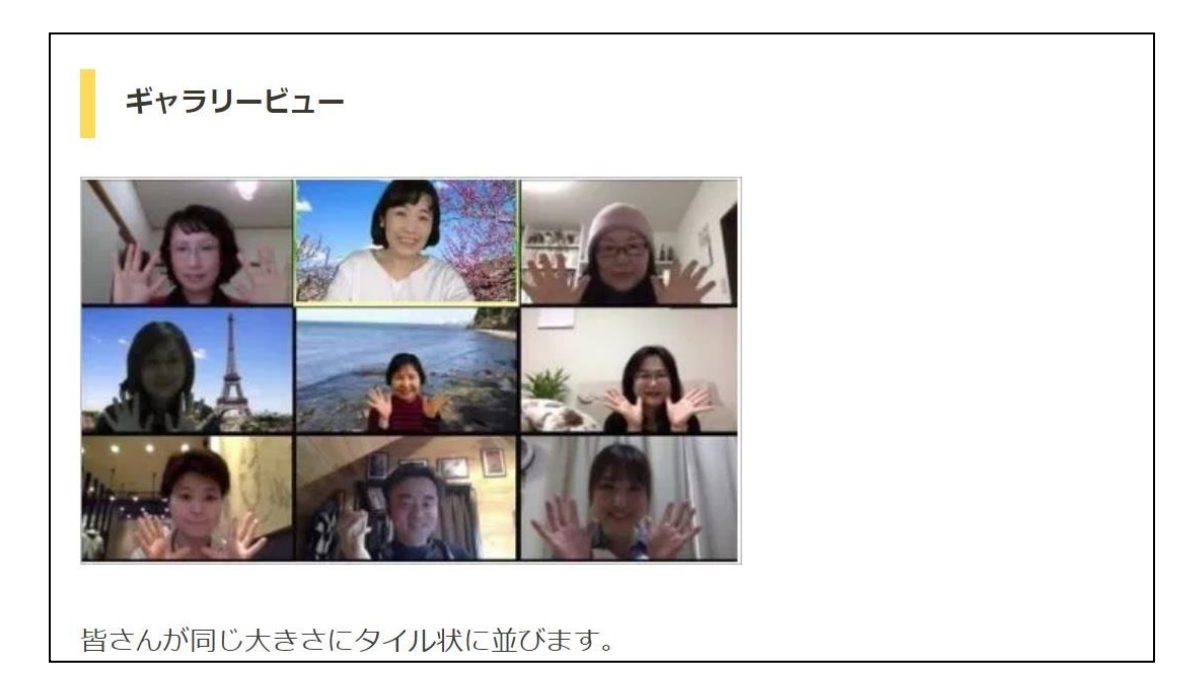

引用 https://zoom-school.info/chage\_of\_view

18. お話している人を大きくしてみたとき(スピーカービュー)

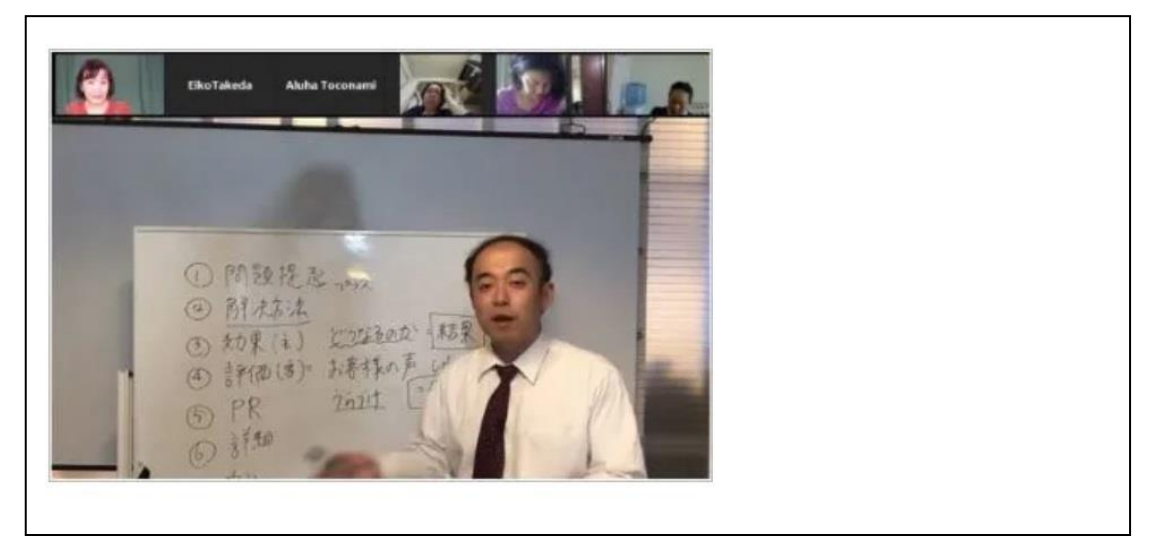

引用 https://zoom-school.info/chage\_of\_view

登録したメールアドレスはわかるが、パスワードがわからない時

パスワードを忘れた場合は、パスワードの再設定をすることができます。

1. 「大会 (大会本会) 参加ページ (Convention Connect)」(緑色) タブをクリック

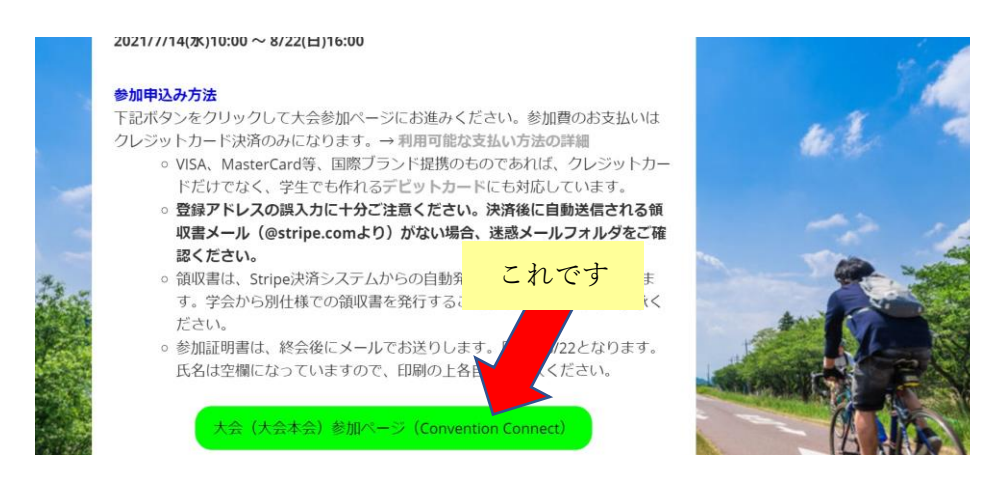

 Convention Connect (本大会のオンラインページを作成担当している業者)のログイン 画面が表示されます

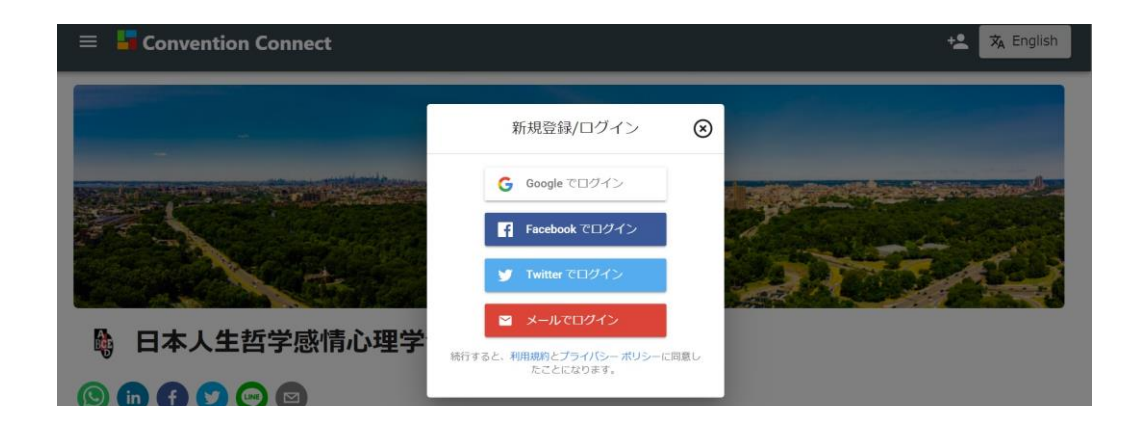

3.

上記画面の一番下にある

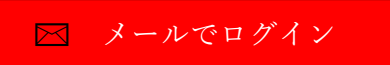

をクリックします

4. ご参加登録時にご登録いただいたメールアドレスを入力します。

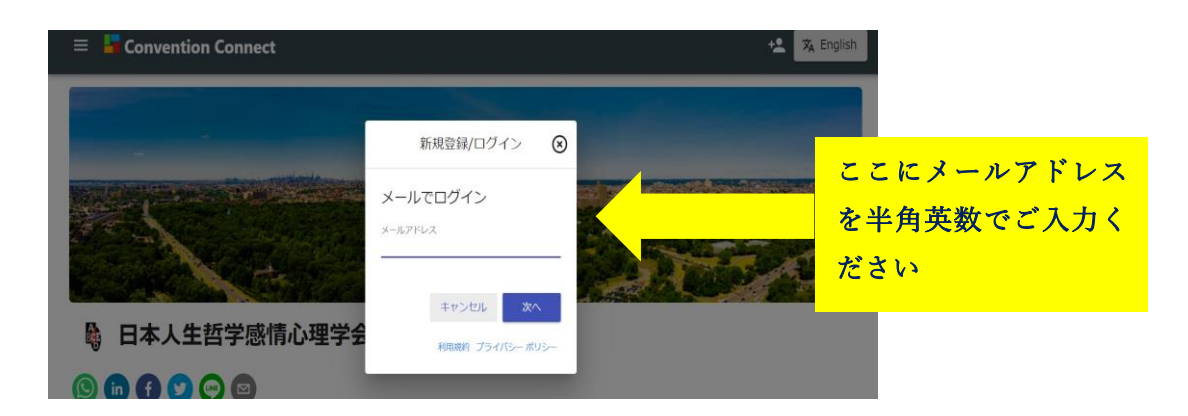

## \*ご登録時メールアドレスがご不明の方は、お手数ですが下記 J-REBT24 回大会事

<mark>務局までお問合せください</mark>

日本人生哲学感情心理学会 第 24 回大会事務局 Email: <u>rebt21confe@gmail.com</u>

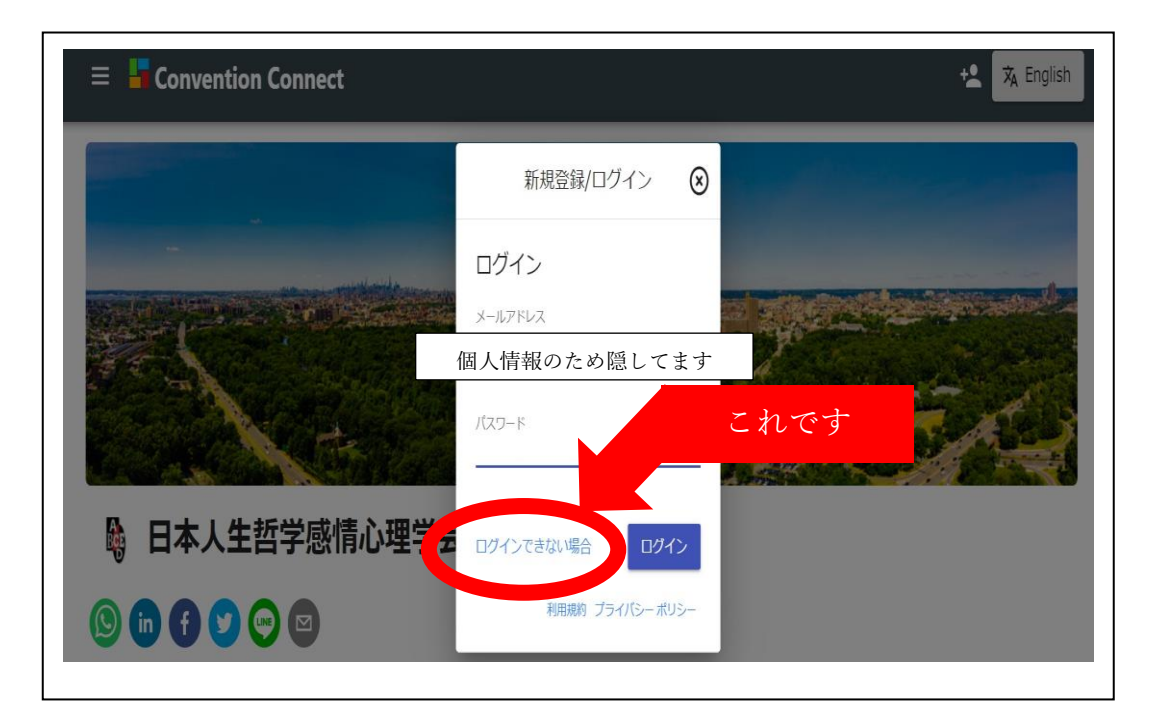

5. 【ログインできない場合】をクリックします

6. ご自身のメールアドレスを確認して 【送信】 をクリックします

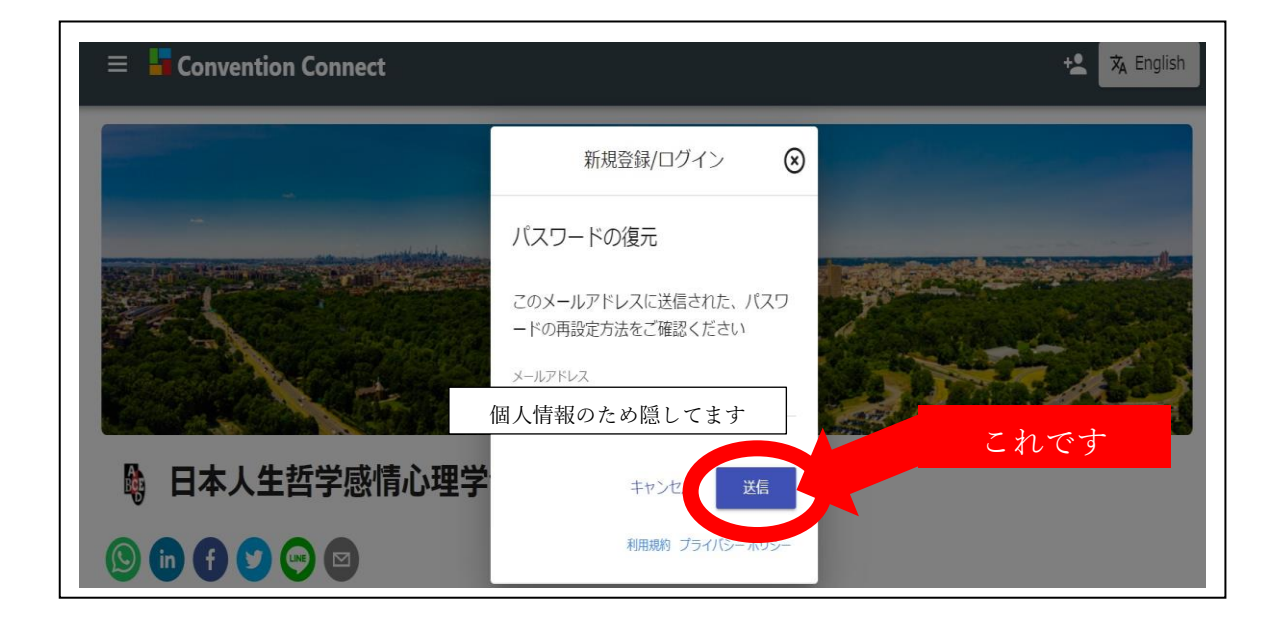

7. 送信された<mark>メールアドレスを確認してから</mark>、【完了】 をクリックします

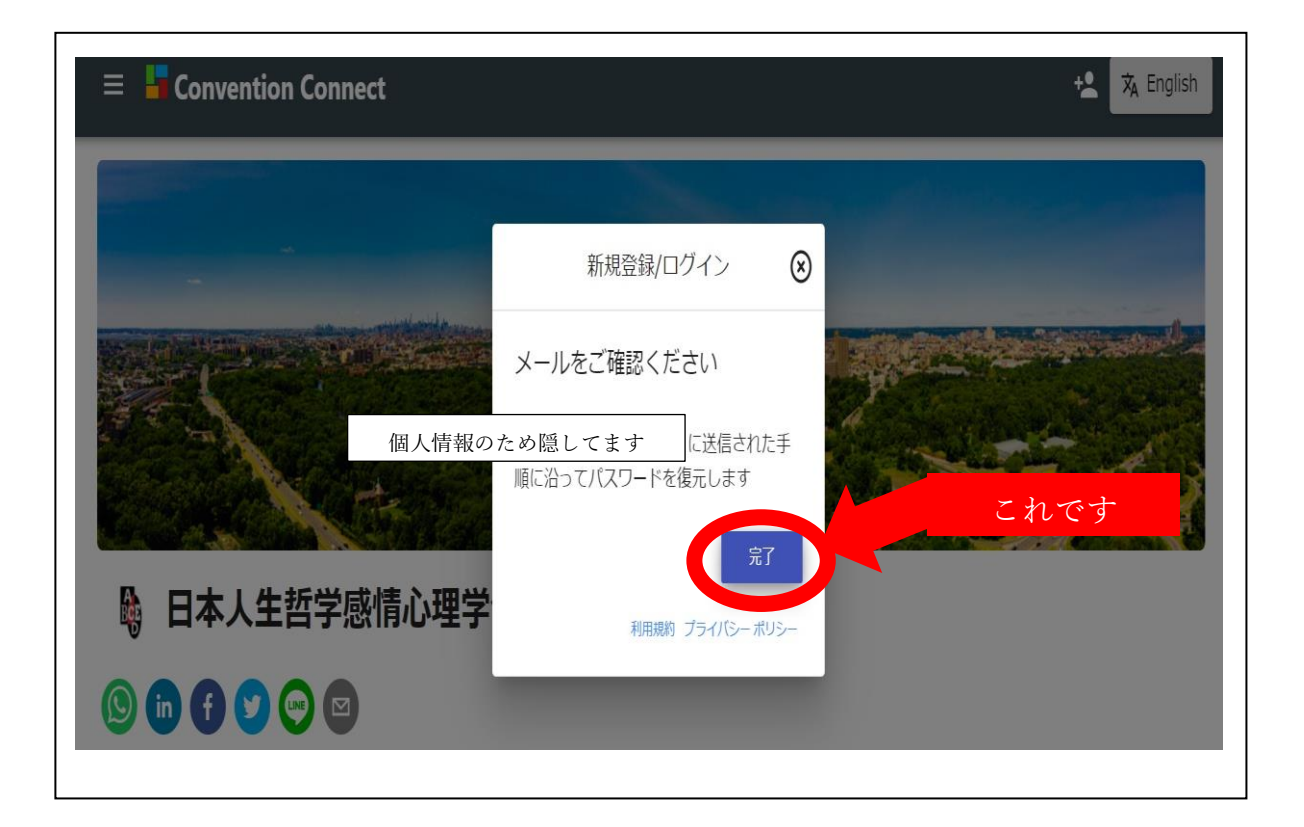

 2. 上記7で確認したメールアドレス宛てに、次のようなメールが届きます。
\*もしメールが届かない場合は、受信トレイ以外の(迷惑メールなど)他のフォルダに 届いていないかご確認ください。

| ProgramShareのパスワードを再設定してください 愛信トレイ×                                                                                                    |              |  |
|----------------------------------------------------------------------------------------------------|--------------|--|
| noreply@program-share.com<br>To 自分 ▼                                                                                                    | 21:57 (1 分前) |  |
| お客様                                                                                                    |              |  |
| ProgramShare の メールアドレス アカウントのパスワードをリセットするには、次のリンクをクリックしてくだる                                                                                                    | ±∪∿          |  |
| <u>https://program-share.firebaseapp.com/_/auth/action?mode=resetPassword&amp;oobCode=DKtzrRZeUhWd0ViyysYiWxakjsNpvMv68-</u><br>c3dEfh9joAAAF7WVYW8A&apiKey=AlzaSyCPeXrKu |              |  |
| パスワードのリセットを依頼していない場合は、このメールを無視してください。                                                                                                    |              |  |
| よろしくお願いいたします。                                                                                                    |              |  |
| ProgramShare チーム                                                                                                    |              |  |
|                                                                                                    |              |  |

次の画面が表示されます。①【新しいパスワード】に新パスワードを入力します。
入力を終えたら、②【保存】をクリックします。

| パスワードの再設定             |
|-----------------------|
| メールアドレス: 個人情報のため隠してます |
| 新しい(20-ド ① 新パスワード入力   |
|                       |
| 保存                    |
| ② 【保存】 クリック           |

10. パスワードの変更に成功すると、次のような画面が表示されます

11. 本マニュアルの1ページ目に戻り、新パスワードでのログインをお試しください

ログインするためのメールアドレスがご不明の方、また、その他なにかございましたら、 下記事務局までお問合せください。

\_ \_ \_ \_ \_

お手数をおかけいたしますが、引き続きどうぞよろしくお願い申し上げます。

\_ \_ \_ \_ \_ \_ \_ \_ \_ \_ \_ \_ \_ \_ \_ \_ \_ \_

日本人生哲学感情心理学会 第24回大会事務局 Email: rebt21confe@gmail.com \_\_\_\_\_